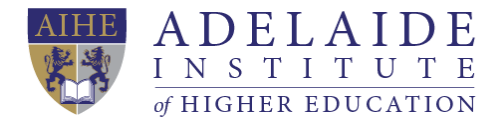

## **AIHE Overseas Student VPN Manual**

Please choose your laptop system:

**↓** Windows 10 **↓** Mac OS

Manual created by AIHE IT Department

Version: v21072021

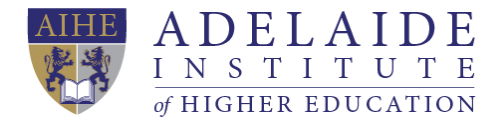

## 4 Windows 10

- 1. Click here to download the VPN installation packages.
- 2. Find the downloaded package, double click 'AEGopenvpnconnect-3.1.3.713\_signed.msi' to install Open VPN application.

Note: If your laptop gives you a pop-up window shows "Windows protected your PC" to stop installing, please click More info, then your will see Run anyway.

3. Follow the installation steps, remember to tick 'I accept the terms in the License Agreement'.

| PopenVPN Connect Setup -                                                                                                    |        | × |  |  |  |  |  |
|----------------------------------------------------------------------------------------------------|--------|---|--|--|--|--|--|
| End-User License Agreement                                                                                                    | 5      |   |  |  |  |  |  |
| Please read the following license agreement carefully                                                                             |        |   |  |  |  |  |  |
|                                                                                                    |        |   |  |  |  |  |  |
| OpenVPN Connect EULA:                                                                                                    | ^      |   |  |  |  |  |  |
| OpenVPN License                                                                                                    |        |   |  |  |  |  |  |
| OpenVPN Connect End User License Agreement (OpenVPN<br>Connect EULA)                                                              | ſ      |   |  |  |  |  |  |
| <ol> <li>Copyright Notice: OpenVPN Connect License;<br/>Copyright (c) 2009-2019 OpenVPN, Inc. All rights<br/>reserved.</li> </ol> | ~      |   |  |  |  |  |  |
| ✓ I accept the terms in the License Agreement                                                                                     |        |   |  |  |  |  |  |
| Print Back Next                                                                                                    | Cancel |   |  |  |  |  |  |

 After you finished installation, please double click the Open VPN icon on your desktop (or find Open VPN in your start menu).

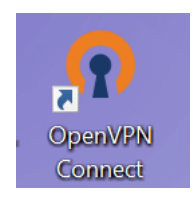

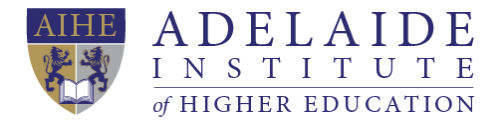

5. When you in the Open VPN application home page, you will see the following picture (a). Click the switch button to turn on the VPN when you needed it.

| OpenVPN Connect                                    | - × | OpenVPN Connect |                               | - × | OpenVPN Connec     | t                                   | - ×           |
|----------------------------------------------------|-----|-----------------|-------------------------------|-----|--------------------|-------------------------------------|---------------|
| Profiles                                           | j   | ≡ Р             | rofiles                       | 1   | ≡                  | Profiles                            | Ð             |
| DISCONNECTED                                       |     | DISCONNECTED    |                               |     | CONNECTED          |                                     |               |
| OpenVPN Profile<br>52.158.152.45/Dynamic [bundled] | 011 |                 | Drofile                       | ()® | Op<br>52:          | enVPN Profile<br>158.152.45/Dynamic |               |
|                                                    |     | Enter           | credentials                   |     | [bu                | indled]                             |               |
|                                                    |     | Profile: 52.15  | 58.152.45/Dynamic<br>bundled] |     |                    |                                     | _             |
|                                                    |     | test@stude      | nt.aihe.sa.edu.au             |     | 10 3KB/s           | N STATS                             |               |
|                                                    |     | Password        |                               |     | 29.01.07.0         |                                     |               |
|                                                    |     | Ахх             | xx00000                       |     |                    |                                     | <u> </u>      |
|                                                    |     |                 |                               |     |                    |                                     |               |
|                                                    |     | CANCI           | ELOK                          |     | 0B/s               |                                     |               |
|                                                    |     |                 |                               |     | BYTES IN<br>65 B/S | 1 BYT 267                           | ES OUT<br>B/S |
|                                                    |     |                 |                               |     | DURATION           | PACKET RECEIVED                     |               |
| G                                                  |     |                 | G                             | 9   | 00:00:15           | u sec ago                           | Ð             |
|                                                    |     |                 |                               |     | YOU                |                                     |               |
| Picture (a)                                        |     | P               | icture (b)                    |     |                    | Picture (c)                         |               |

6. As shown in Picture (b), Open VPN requires your AIHE student email account to login.

For example, your student email address is: <u>test@student.aihe.sa.edu.au</u>; password is Axxxx00000. Then just input <u>test@student.aihe.sa.edu.au</u> under username, input Axxxx00000 under password.

7. When you see **Connected**, shows in Picture (c), you can now use your VPN to view materials aboard.

(If you need any further help, please send an email to servicedesk@aihe.sa.edu.au)

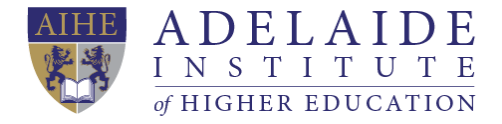

## 4 Mac OS

- 1. Click here to download the VPN installation packages.
- 2. Find the downloaded package, double click 'AEGopenvpnconnect-3.1.1.1089\_signed.dmg' to install Open VPN application.
- 3. Follow the installation steps, remember to click agree when you get a pop-up window, and input your laptop lock screen password.

| • • •                                | 🨻 Install Ope                                                                                                    | nVPN Connect                                                                                                    |                                                                                                    | A  |
|--------------------------------------|----------------------------------------------------------------------------------------------------|----------------------------------------------------------------------------------------------------|----------------------------------------------------------------------------------------------------|----|
|                                      | Software License Ag                                                                                                    | reement                                                                                                    |                                                                                                    |    |
|                                      | OpenVPN Connect E                                                                                                    | ULA:                                                                                                    |                                                                                                    |    |
| License                              |                                                                                                    |                                                                                                    |                                                                                                    |    |
| To continue inst<br>software license | alling the software y<br>agreement.                                                                                                    | ou must agree to th                                                                                                    | e terms of the                                                                                                    |    |
| Click Agree to co<br>the Installer.  | ntinue or click Disagre                                                                                                    | ee to cancel the insta                                                                                                    | llation and quit                                                                                                    |    |
| Read License                         |                                                                                                    | Disagr                                                                                                    | ree Agree m                                                                                                    | s  |
|                                      | translate, make any a<br>or create derivative w<br>4. OpenVPN Connect<br>components, some of<br>OpenVPN or any of the<br>the conditions of the l | ttempt to discover the s<br>orks from this software.<br>t is bundled with other o<br>f which fall under differen<br>he bundled components<br>icense for each respecti | ource code or end software<br>pen source software<br>nt licenses. By using<br>, you agree to be bound by<br>ive component. |    |
|                                      | Print                                                                                                    | Save                                                                                                    | Go Back Continu                                                                                                    | ıe |
| Insta                                | ller is trying to                                                                                                    | install new so                                                                                                    | ftware.                                                                                                    |    |
| Enter y                              | our password to a                                                                                                    | allow this.                                                                                                    |                                                                                                    |    |
| User                                 | Name: cute                                                                                                    |                                                                                                    |                                                                                                    |    |
| Pass                                 | sword:                                                                                                    |                                                                                                    |                                                                                                    |    |
|                                      |                                                                                                    |                                                                                                    |                                                                                                    |    |
|                                      |                                                                                                    | Cancel                                                                                                    | Install Software                                                                                                    |    |

4. After you finished installation, please double click the Open VPN icon in your application list (or use Spotlight search find Open VPN).

Adelaide Institute of Higher Education Pty Ltd | ABN 56 618 241 802 | PRV 14326 | CRICOS Provider Code 03763KPage 4 of 5AIHE Student Openvpn win+os Manual.docxWarning: uncontrolled when printedPLA15Version: 1.0Approved By: Academic BoardOriginal Issue: 20/02/2018Current Version: 20/02/2018Original Issue: 20/02/2018

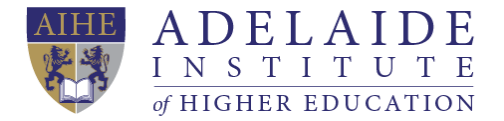

5. When you in the Open VPN application home page, you will see the following picture (a). Click the switch button to turn on the VPN when you needed it.

| OpenVPN Connect                                 | - × | OpenVPN Connect                                | - ×             | OpenVPN Connect              |                                     |       |
|-------------------------------------------------|-----|------------------------------------------------|-----------------|------------------------------|-------------------------------------|-------|
| Profiles                                        | 1   | Profile                                        | s 🗗             | ≡                            | Profiles                            | þ     |
| DISCONNECTED                                    |     | DISCONNECTED                                   |                 | CONNECTED                    |                                     |       |
| OpenVPN Profile<br>5215815245/Dynamic [bundled] | 0   | Enter crede                                    | entials         | OpenV<br>52.158.:<br>[bundle | PN Profile<br>152.45/Dynamic<br>ed] |       |
|                                                 |     | Profile: 52.158.152.4<br>[bundled]<br>Username | 5/Dynamic<br>d] | CONNECTION ST                | ATS                                 | _     |
|                                                 |     | test@student.aih                               | e.sa.edu.au     | 19.3KB/s                     |                                     |       |
|                                                 |     | Password                                       |                 |                              |                                     |       |
|                                                 |     | Axxxx00                                        | 000             |                              |                                     |       |
|                                                 |     | CANCEL                                         |                 | 0B/s                         |                                     |       |
|                                                 |     |                                                |                 | BYTES IN<br>65 B/S           | 1 BYTE 267 E                        | S OUT |
| •                                               |     |                                                | Ð               | DURATION<br>00:00:15         | PACKET RECEIVED<br>O sec ago        | Ð     |
|                                                 |     |                                                |                 | YOU                          |                                     |       |

Picture (a)

Picture (b)

Picture (c)

6. As shown in Picture (b), Open VPN requires your AIHE student email account to login.

For example, your student email address is: <u>test@student.aihe.sa.edu.au</u>; password is Axxxx00000. Then just input <u>test@student.aihe.sa.edu.au</u> under username, input Axxxx00000 under password.

7. When you see **Connected**, shows in Picture (c), you can now use your VPN to view materials aboard.

(If you need any further help, please send an email to servicedesk@aihe.sa.edu.au)